## Web Tutorial: Changing Search Default Preferences

HENRY SCHEIN® MEDICAL

|                                            |                                        | HENRY SCH                                                                                                    | EIN <sup>®</sup> Rely on Us <sup>-</sup>            | What can  | we help you find?<br>tems Purchased | Q | Menu                                    | Shop    | My Account | B |
|--------------------------------------------|----------------------------------------|----------------------------------------------------------------------------------------------------|-----------------------------------------------------|-----------|-------------------------------------|---|-----------------------------------------|---------|------------|---|
|                                            | $A \rightarrow$                        | Create an Online Account                                                                                                    |                                                     |           |                                     |   | Practice Analysis Tool                  |         | +          |   |
|                                            |                                        | A / My Account / Preferences                                                                                                    |                                                     |           |                                     |   | Statements & Paym                       | +       | [          |   |
|                                            |                                        | ORDERING / CHECKOUT PREFERENCES:                                                                                                    |                                                     |           |                                     |   | Orders                                  |         |            |   |
|                                            |                                        |                                                                                                    |                                                     |           |                                     |   | Reports                                 | +       |            |   |
| How to change the default<br>Search Method |                                        |                                                                                                    |                                                     |           |                                     |   | My Profile                              |         | -          |   |
|                                            |                                        | Express Checkout:                                                                                                    |                                                     |           |                                     |   | Oser ID/Password<br>Contact Information |         |            |   |
|                                            |                                        |                                                                                                    |                                                     |           |                                     |   | <ul> <li>Preferences</li> </ul>         |         |            |   |
|                                            |                                        |                                                                                                    |                                                     |           |                                     |   | Credit Cards                            |         |            |   |
| Α.                                         | Login.                                 | Default Payment Met                                                                                                    | hod: Bill On Account                                | T         |                                     |   | Site Administration                     |         | +          |   |
| В.                                         | Click My Account.                      | Defeult Objectus Mat                                                                                                    |                                                     |           |                                     |   | Custom Order Mess                       | ages    | +          |   |
| _                                          | · · · · · · · · · · · · · · · · · · ·  | Derault Snipping Met                                                                                                    | UPS Standard De                                     | elivery • |                                     |   | Controlled Substan                      | ce Info | +          |   |
| C.                                         | Expand My Profile (+/-).               | Barcode Scanner: Set my Default ordering quantity equal to:                                                                                                    |                                                     |           |                                     |   | My PracticePRIVILE                      | GES     |            |   |
| D.                                         | Click Preferences.                     | Last Quantity Ordered (if never ordered, a quantity of 1 will be used)     Quantity equal to 1                                                                                            |                                                     |           |                                     |   |                                         |         | I LOGOUT   | 1 |
| E.                                         | On "Default Search Method " click the  | Note: The last unit of measure (UOM) ordered will be added when a scanned item is uploaded to your order. If the item was not ordere<br>UOM may be modified when the item is in the cart. |                                                     |           |                                     |   |                                         |         |            |   |
|                                            | drop-down arrow and choose the search  | Important Information: Any quantity values scanned will override the default setting chosen above. Quantities can also be modified or                                                     |                                                     |           |                                     |   |                                         |         |            |   |
|                                            | preferences from the menu. The default | ADDITIONAL PREFE                                                                                                    |                                                     |           |                                     |   |                                         |         |            |   |
|                                            | is Best Match.                         | Derault Language.                                                                                                    |                                                     |           |                                     |   |                                         |         |            |   |
|                                            |                                        | Default Specialty: Internal Medicine   Note: Default specialty helps optimize your shopping experience.                                                                                   |                                                     |           |                                     |   |                                         |         |            |   |
|                                            |                                        | Make the special                                                                                                    | ty page my default start p                          | page      |                                     |   |                                         |         |            |   |
|                                            |                                        | Default start page:                                                                                                    | My Account •                                        | ]         |                                     |   |                                         |         |            |   |
|                                            | E Default Search Method: Best Match    |                                                                                                    |                                                     |           |                                     |   |                                         |         |            |   |
|                                            |                                        | Default Search Sort I                                                                                                    | Contains (Fuzzy S<br>Best Match<br>Meth Begins With | Search)   |                                     |   |                                         |         |            |   |
|                                            | Display Average Order Quantity         |                                                                                                    |                                                     |           |                                     |   |                                         |         |            |   |
|                                            |                                        | Default Page Layout                                                                                                    | Standard •                                          |           |                                     |   |                                         |         |            |   |
|                                            |                                        | Default Menu layout                                                                                                    | (Left Navigation Menu)                              |           |                                     |   |                                         |         |            |   |
|                                            |                                        | Menu: Exp                                                                                                    | pand 🔻                                              |           |                                     |   |                                         |         |            |   |
|                                            |                                        | Labels: She                                                                                                    | ow 🔻                                                |           |                                     |   |                                         |         |            |   |